## 質問:「スクリプトファイルC:¥FaceAuthReader¥AppWindowsMove¥startChecker.vds が見つかりません」のポップアップが表示されます 回答:タスクスケジューラで関連項目を削除して頂いた後、タスクマネージャーで動作を停止頂いた上でツールを削除して頂く必要性がございます

Panasonic製顔認証付きカードリーダー用のアプリケーションソフトをアンインストールした際に 「顔認証付きカードリーダー画面監視ツール」(Ver2.3.x.1.6.22以降で導入、注1)の関連タスクが タスクスケジューラにより実行され続けるため、同メッセージが表示されます

対処として、以下の手順を実施頂く必要があります。その後、パソコンの再起動を実施ください。

手順1/3:タスクスケジューラより関連項目の削除(2か所)

手順2/3:タスクマネージャーより関連項目の停止(1か所)

手順3/3:アプリと機能より、「顔認証付きカードリーダー画面監視ツール」のアンインストール

※「顔認証付きカードリーダー画面監視ツール」は、Ver2.3.x.1.6.22以降のアプリケーションソフトの起動時にインストールされます。

注1: Ver2.3.x.1.6.22より前のアプリケーションソフトに対して、同画面監視ツールをベンダー様にて導入されているケースがございます。 以下の操作でツールをアンインストールされた際に、Ver2.3.x.1.6.22より前のアプリケーションソフトをご使用の場合は自動でインストールされません。再インストールについては、導入ベンダー様にご相談頂きたくお願いします。

## 手順1/3 タスクスケジューラより関連項目の削除(2か所)

「タスクスケジューラ」を起動し、"タスクスケジューラライブラリ"> "Panasonic"に登録の下記2項目を削除します (右クリックで表示されるメニューより、「<u>削除」</u>を選択) ・AppWindowMove停止 ・AppWindowMove起動

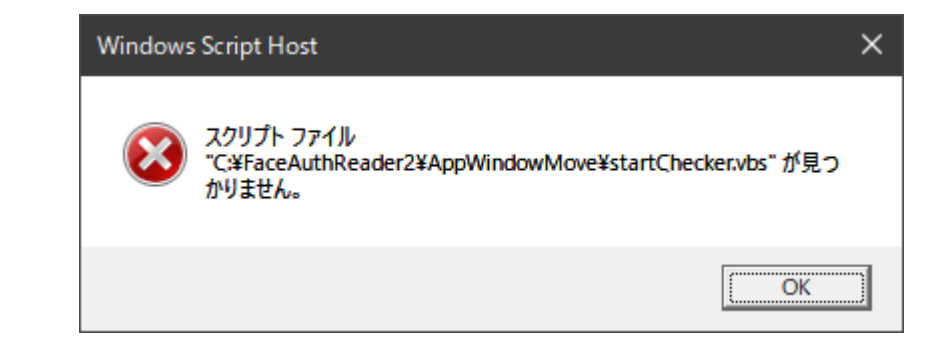

| <ul> <li>タスクスケジューラ</li> <li>ファイル(F) 操作(A) 表示(V)</li> <li>マー・シーク2 (2) (2) (2) (2) (2) (2) (2) (2) (2) (2</li></ul>                                                                             | ヘルプ(H)                                                                                          |                          |                                                             |             |                                                               |                                |
|----------------------------------------------------------------------------------------------------|-------------------------------------------------------------------------------------------------|--------------------------|-------------------------------------------------------------|-------------|---------------------------------------------------------------|--------------------------------|
| <ul> <li>● タスクスケジューラ (ローカル)</li> <li>◆ 湯 タスクスケジューラ ライブラリ</li> <li>▲ Agent Activation Runt</li> <li>&gt; ▲ Microsoft</li> <li>▲ Panasonic</li> <li>▲ PCLM</li> <li>④ イベント ビューアー タスク</li> </ul> | 名前<br>AppWindowMove停止<br>AppWindowMove起動<br>BattMon<br>FaceAuthReader<br>PCInfo<br>PPCSetHelper | <del>状 谓</del> 準 実 準 準 準 | 実行する(R)<br>終了(E)<br>無効(I)<br>エクスポート(X)<br>プロパティ(P)<br>削除(D) | <b>トリガ−</b> | /01 0:00 に起動<br>リガーの定義<br>ーザーのログオン時<br>ーザーのログオン時<br>ーザーのログオン時 | 次回の実行時刻<br>2024/03/28 10:21:21 |

## 手順2/3 タスクマネージャーより関連項目の削除(1か所)

- 「タスクマネージャー」を起動し、"プロセス"タブを選択し、下記1項目についてタスクの終了を実施します。 (右クリックで表示されるメニューより、「タスクの終了」を選択) ・AppWindowMove
- ※タスクマネージャーに「AppWindowMove」が確認できない場合は 手順3/3にお進みください

|                                           |                       | -          |         |          |          |        |     |        |       |     |
|-------------------------------------------|-----------------------|------------|---------|----------|----------|--------|-----|--------|-------|-----|
| フロセス パフォーマンス アプリの履歴                       | スタートアップ ユー            | ・ザー 詳細 サーと | ź۲.     |          |          |        |     |        |       |     |
|                                           |                       |            | 8%      | ~ 48%    | 7%       | 0%     | 0%  |        |       |     |
| 名前                                        | ŧ                     | 犬態         | CPU     | メモリ      | ディスク     | ネットワーク | GPU | GPU エン | 電力消費  | 電源の |
| III Tanium python package runner (32 ビット) |                       | 0%         | 20.9 MB | 0 MB/秒   | 0 Mbps   | 0%     |     | 非常に低い  | 非常    |     |
| > 🔏 Microsoft Windows Search Indexer      |                       | 0%         | 19.6 MB | 0 MB/秒   | 0 Mbps   | 0%     |     | 非常に低い  | 非常    |     |
| 🗃 WMI Provider Host                       |                       | 0.2%       | 18.0 MB | 0 MB/秒   | 0 Mbps   | 0%     |     | 非常に低い  | 非常    |     |
| Zscaler Client Connector                  |                       | 0%         | 17.8 MB | 0.1 MB/秒 | 0 Mbps   | 0%     |     | 非常に低い  | 非常    |     |
| > 🔯 LocalServiceNoNetworkFirewall (2)     |                       | 0%         | 17.5 MB | 0 MB/秒   | 0 Mbps   | 0%     |     | 非常に低い  | 非常    |     |
| DepWindowMove (32                         | кі —                  |            | 0.1%    | 17.3 MB  | 0 MB/秒   | 0 Mbps | 0%  |        | 非常に低い | 非常  |
| Tanium Client Extension                   | タスクの終了(E)<br>リソース(在ハハ | >          | 0%      | 16.8 MB  | 0.1 MB/秒 | 0 Mbps | 0%  |        | 非常に低い | 非常  |
| > 👩 Trend Micro Applicati                 | フィードバックを送る            | (B)        | 0.2%    | 16.4 MB  | 0 MB/秒   | 0 Mbps | 0%  |        | 非常に低い | 非常  |
| > 🍲 ZscalerUpm (32 ビット)                   | ダンプファイルの作り            | 戎(C)       | 0.1%    | 15.0 MB  | 0.1 MB/秒 | 0 Mbps | 0%  |        | 非常に低い | 非常  |
|                                           |                       |            |         |          |          |        |     |        |       |     |

## 手順3/3 アプリと機能より、「顔認証付きカードリーダー画面監視ツール」のアンインストール

アプリと機能より、「顔認証付きカードリーダー画面監視ツール」のアンインストールを実施します

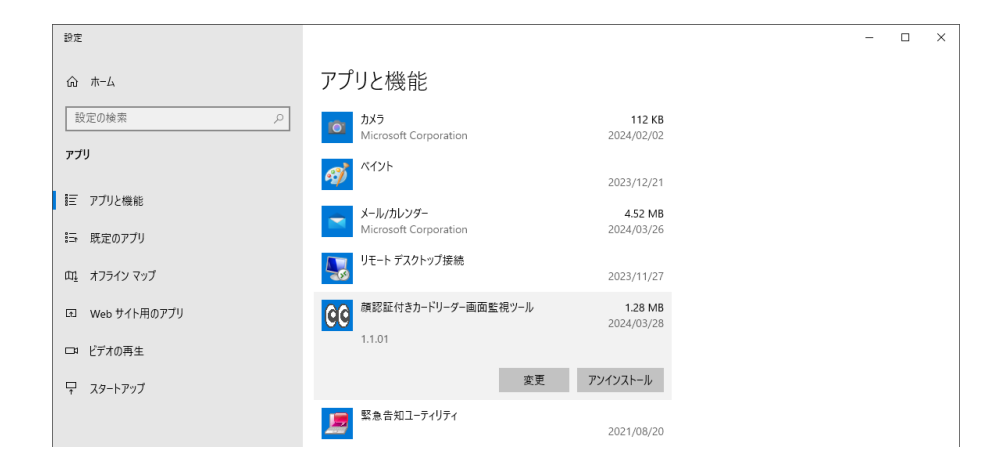

パソコンを再起動し、ポップアップ表示が出ないことを確認してください